## Softphone Application for MacOS Installation Guide

- 1. If you are not on the Campus Network, please connect to Lingnan VPN first.
- 2. Download the Installation package CiscoJabberMac.pkg from here: https://softphonefile.ln.edu.hk
- 3. Double click the file CiscoJabberMac.pkg

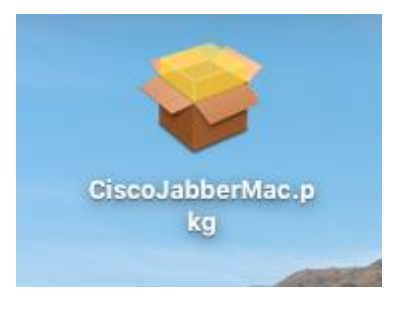

4. Click "Continue"

|                    | 💝 Install Cisco Jabber                                              |  |
|--------------------|---------------------------------------------------------------------|--|
|                    | Welcome to the Cisco Jabber Installer                               |  |
| Introduction       | This will install Cisco Jabber on your Computer.                    |  |
| Licence            | Cisco Jabber is a collaboration application that provides presence, |  |
| Destination Select | instant messaging (IM), voice messaging, and video calling          |  |
| Installation Type  | capabilities.                                                       |  |
| Installation       |                                                                     |  |
|                    |                                                                     |  |
|                    | Go Back Continue                                                    |  |

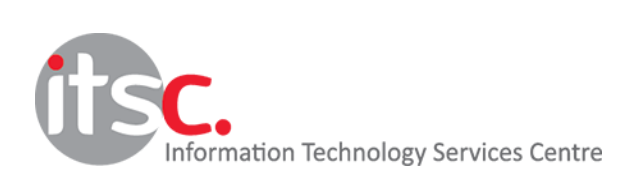

5. Click "Continue" again

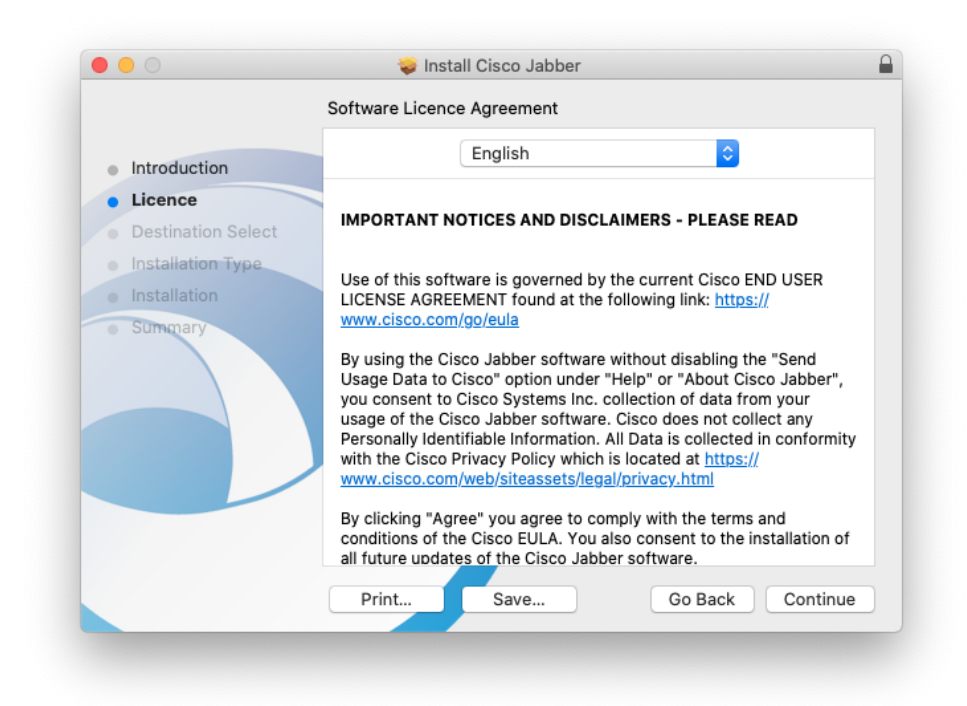

6. Click "Install"

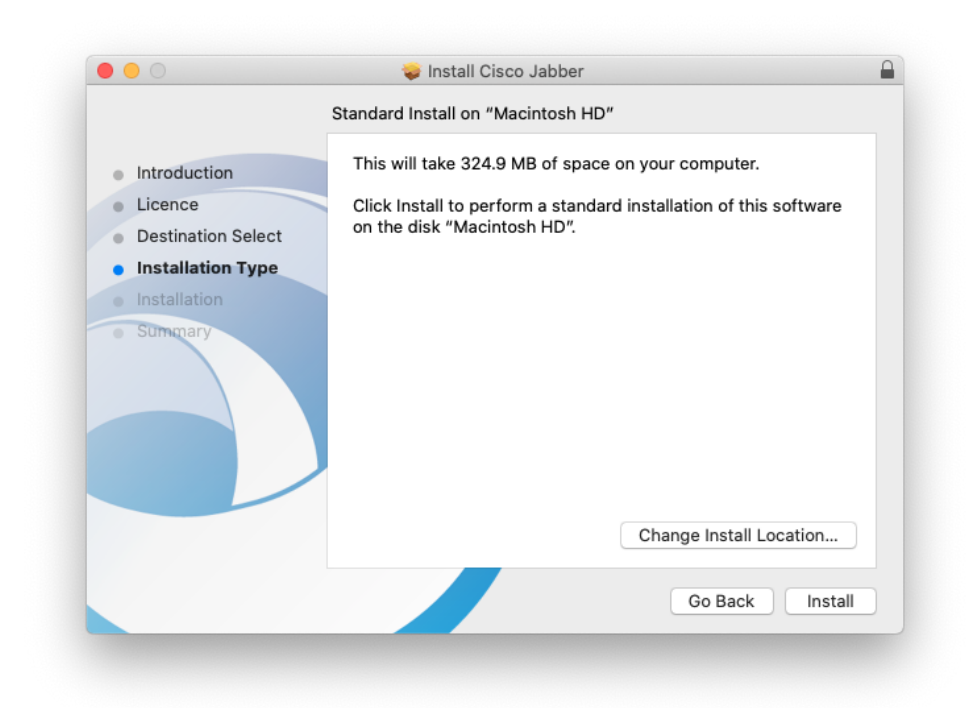

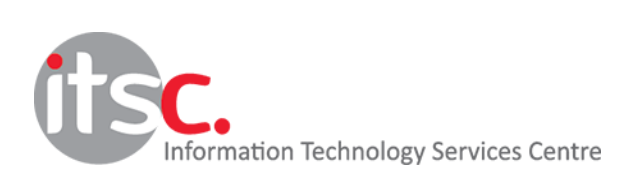

7. Click "Agree"

|                                              | 🥪 Install Cisco Jabber                                                                                                    |  |  |
|----------------------------------------------|----------------------------------------------------------------------------------------------------|--|--|
|                                              | To continue installing the software you must agree to the terms of the software licence agreement.                                                                                                    |  |  |
| <ul><li>Intr</li><li>Lic</li></ul>           | Click Agree to continue or click Disagree to cancel the installation and quit the Installer.                                                                                                    |  |  |
| <ul><li>De</li><li>Ins</li><li>Ins</li></ul> | Read Licence Disagree Agree                                                                                                    |  |  |
| o Sūma                                       | By using the Cisco Jabber software without disabling the "Send<br>Usage Data to Cisco" option under "Help" or "About Cisco Jabber",<br>you consent to Cisco Systems Inc. collection of data from your<br>usage of the Cisco Jabber software. Cisco does not collect any<br>Personally Identifiable Information. All Data is collected in conformity<br>with the Cisco Privacy Policy which is located at <u>https://</u><br>www.cisco.com/web/siteassets/legal/privacy.html<br>By clicking "Agree" you agree to comply with the terms and<br>conditions of the Cisco EULA. You also consent to the installation of<br>all future updates of the Cisco Jabber software.<br>Print Save Go Back Continue |  |  |

8. Enter your Mac local account with permission to install new software

|  | Installer is tr | ying to install new software. |
|--|-----------------|-------------------------------|
|  | Enter your pass | word to allow this.           |
|  | Username:       |                               |
|  | Password:       |                               |
|  |                 |                               |

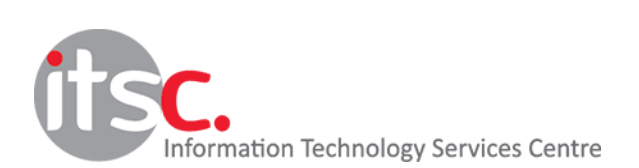

9. Click "Close" to complete the installation

|                                                                                                    | 🥡 Install Cisco Jabber                                                                                                    |    |
|----------------------------------------------------------------------------------------------------|----------------------------------------------------------------------------------------------------|----|
|                                                                                                    | The installation was completed successfully.                                                                              |    |
| <ul> <li>Introduction</li> <li>Licence</li> <li>Destination Select</li> <li>Installation Type</li> <li>Installation</li> </ul> | The process has successfully installed Cisco Jabber <u>under Applications</u> . Click <b>Close</b> to exit the installer. |    |
| • Summary                                                                                                    |                                                                                                    |    |
|                                                                                                    | Go Back Clo                                                                                                    | se |

## 10. Open the software and go to Advanced settings

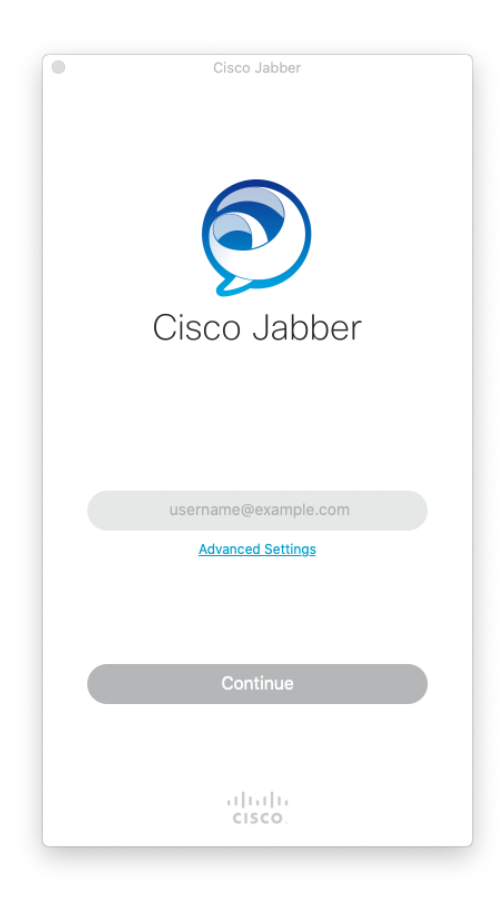

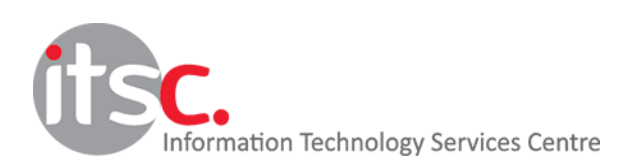

11. Click Cisco Communications Manager 9 and later, and input <u>10.0.202.201</u> in "Server address" field

|                               | Advanced          | Settings       |
|-------------------------------|-------------------|----------------|
| Select your ac                | count type:       |                |
| 🔵 Automati                    | с                 |                |
| Cisco IM                      | & Presence        |                |
| O Webex M                     | lessenger         |                |
| Cisco Co                      | mmunications Mana | ger 9 or later |
| Teams M                       | essaging          |                |
| Login Server:                 |                   |                |
| 🔵 Use the d                   | default server    |                |
| <ul> <li>Use the f</li> </ul> | ollowing server   |                |
| Server addre                  | ess: 10.0.202.201 | 1              |
|                               |                   | Cancel Save    |

12. Input your Lingnan email address <a href="mailto:xxxx@ln.edu.hk">xxxx@ln.edu.hk</a> then click "Continue"

| Cisco Jabber         |
|----------------------|
|                      |
| Cisco Jabber         |
|                      |
| username@example.com |
| Advanced Settings    |
| Continue             |
|                      |
| cisco.               |
|                      |

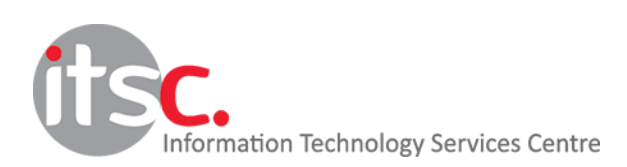

13. Input your username (without "In.edu.hk") and password, then click "Sign In"

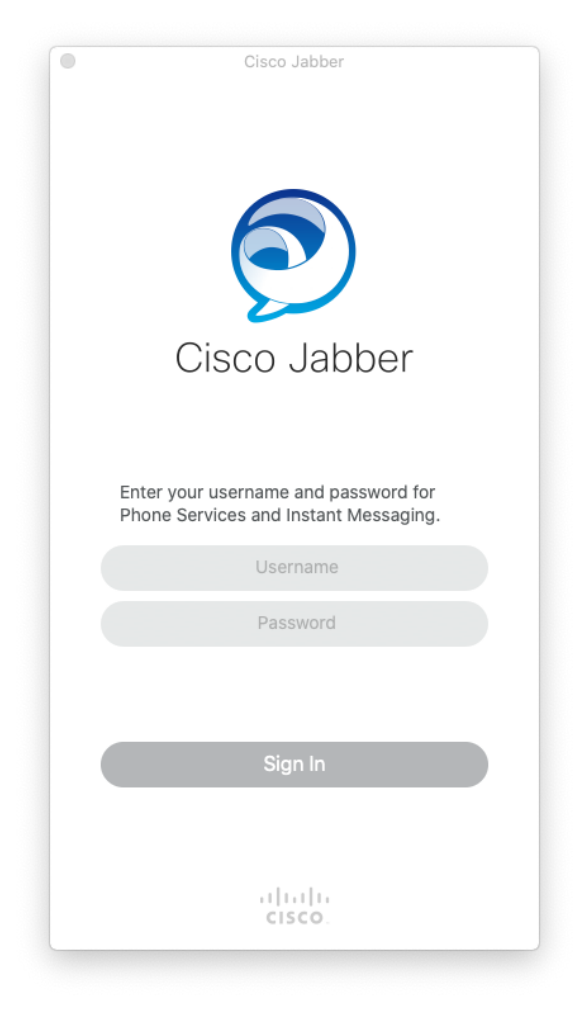

Please refer to MacOS Quick Start Guides for details.

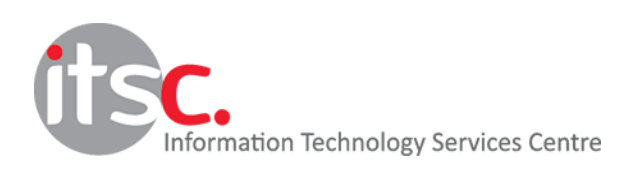